## **GENERAL STORE SETTINGS**

NCR Console **Store Settings** allows you to set store preferences, which includes adding hours of operation for your location, updating address information, setting payroll preferences and enabling weather forecasting.

To set store preferences:

1. Log into NCR Console and click Settings within the blue bar at the top of the page

|                                                                                                    | Dashboard                                                                         | Store Reports Resources                                            |
|----------------------------------------------------------------------------------------------------|-----------------------------------------------------------------------------------|--------------------------------------------------------------------|
| Store: Demo Store                                                                                                    |                                                                                   | 🔎 Search   💡 Help   Shortcuts   Settings   Log Out                 |
| Dashboard                                                                                                    |                                                                                   | Filter by Store: All Stores [ Change ]                             |
| Alerts                                                                                                    |                                                                                   | Links                                                              |
| Message<br>Unrecognized Clock-In Employee from POS<br>Request to Cover Shift Received<br>Request to Cover Shift Received<br>Unavailability Received<br>Message from Employee 4 | Date<br>8/8/2016<br>8/7/2016<br>7/20/2016<br>7/19/2016<br>7/19/2016<br>View All ₩ | Monthly Progress     \$60K     \$48K     \$36K     \$24K     \$12K |
| Current<br>Sales By Day                                                                                                    |                                                                                   | \$0 Jun 16 Jul 16 Aug 16 Demo Store                                |
| Today   Prev Week     Sales   \$0   \$1,139                                                                                                    | Prev Year<br>\$0                                                                  |                                                                    |

## 2. Click Store Settings

3. Click General Settings

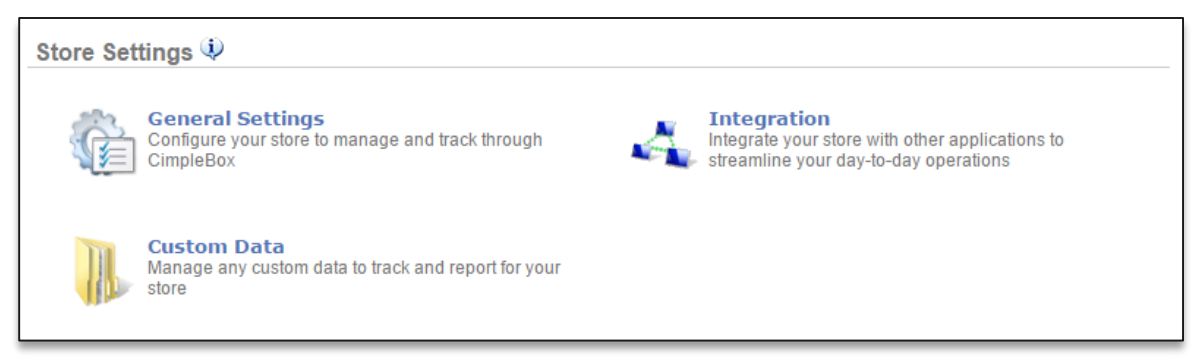

4. The view defaults to the Store Information tab

| Store Information                                                                                                    |              | Payroll Information                                                                                  | Settings                                                                                        |
|----------------------------------------------------------------------------------------------------|--------------|----------------------------------------------------------------------------------------------------|-------------------------------------------------------------------------------------------------|
| Store Name (Required):   PTC Concierge Support   Street Address:   3925 Brookside Parkway   Street Address Line 2:   City: State   Alpharetta GA | State:<br>GA | Store Type (Requ<br>NCR Silver<br>Time Zone (Requ<br>(GMT-05:00) Ex<br>Store Hours (Req<br>8:00 am V | uired):<br>vired):<br>astern Time (US & Canada)<br>guired):<br>- 11:00 pm<br>hours for each day |
| Zip:<br>30022                                                                                                    |              |                                                                                                    |                                                                                                 |

- a. Adjust store name (if applicable)
- b. Adjust or enter address information
- c. Adjust store hours per your reference
  - i. You can set hours for each day of business by clicking the box to the left of **Specify store** hours for each day

## 5. Click the **Payroll Information** tab

| Store Information                              | Payroll Information | Settings |
|------------------------------------------------|---------------------|----------|
| How often do you pay your employees?           |                     |          |
| Weekly                                         |                     |          |
| Bi-Weekly                                      |                     |          |
| Monthly                                        |                     |          |
| Twice a month (15th and last day of the month) |                     |          |
| I will specify later                           |                     |          |
| End of Last Pay Period:<br>8/5/2016            |                     |          |
|                                                |                     |          |

- a. Select pay frequency
- b. Click the calendar icon to enter date of last pay period
  - i. Enable overtime calculation (this must be enabled in order for overtime costs to be calculated within labor reports). Click the dropdown arrow beneath overtime options and select **Enable Overtime**
  - ii. Enter the hours of the normal work week
  - iii. Enter the pay rate calculation for overtime hours

## 6. Click the Settings tab

| Store Information                           | Payroll Information                              | Settings |
|---------------------------------------------|--------------------------------------------------|----------|
| Weather Forecast:                           | Upload Data:<br>Product<br>Mix : Select a format | ۲        |
| Days of Operation:<br>Week Start : Sunday ▼ |                                                  |          |
| Schedule:<br>Week Start : Sunday ▼          |                                                  |          |

- a. Click the box to the left of Display weather forecast to enable this feature
- b. Click the dropdown menu to select the week start date
- c. Click the dropdown menu to select the schedule start date
- 7. Click Save